## Setup Mode:

<u>Description</u>: Setup Mode is used for enabling or disabling the ability to control or display an item on the control panel. For example: If there was only 1 awning installed on the trailer, the control for awning 2 could be disabled; or if there were only 3 holding tanks installed, the display for the remaining tank levels could be disabled.

| 1 | Enter setup mode           | Press and hold the SELECT Button until all display lights flash (~ 7 seconds)                                                   | SELECT > 7 seconds |
|---|----------------------------|----------------------------------------------------------------------------------------------------|--------------------|
| 2 | Select an item             | Quick press & release the SELECT Button to cycle through the items on the display.                                              | SELECT             |
| 3 | Enable or Disable the item | Once the item is selected, quick press & release:<br>EXTEND Button to enable that item.<br>RETRACT Button to disable that item. |                    |
| 4 | Exit Setup Mode            | Saving Changes:<br>Press and hold the SELECT Button until all display lights flash<br>(~ 7 seconds)                             | SELECT > 7 seconds |
|   |                            | <i>Without Saving Changes:</i><br>Wait for the Display to sleep (~ 60 seconds)                                                  | > 60 seconds       |

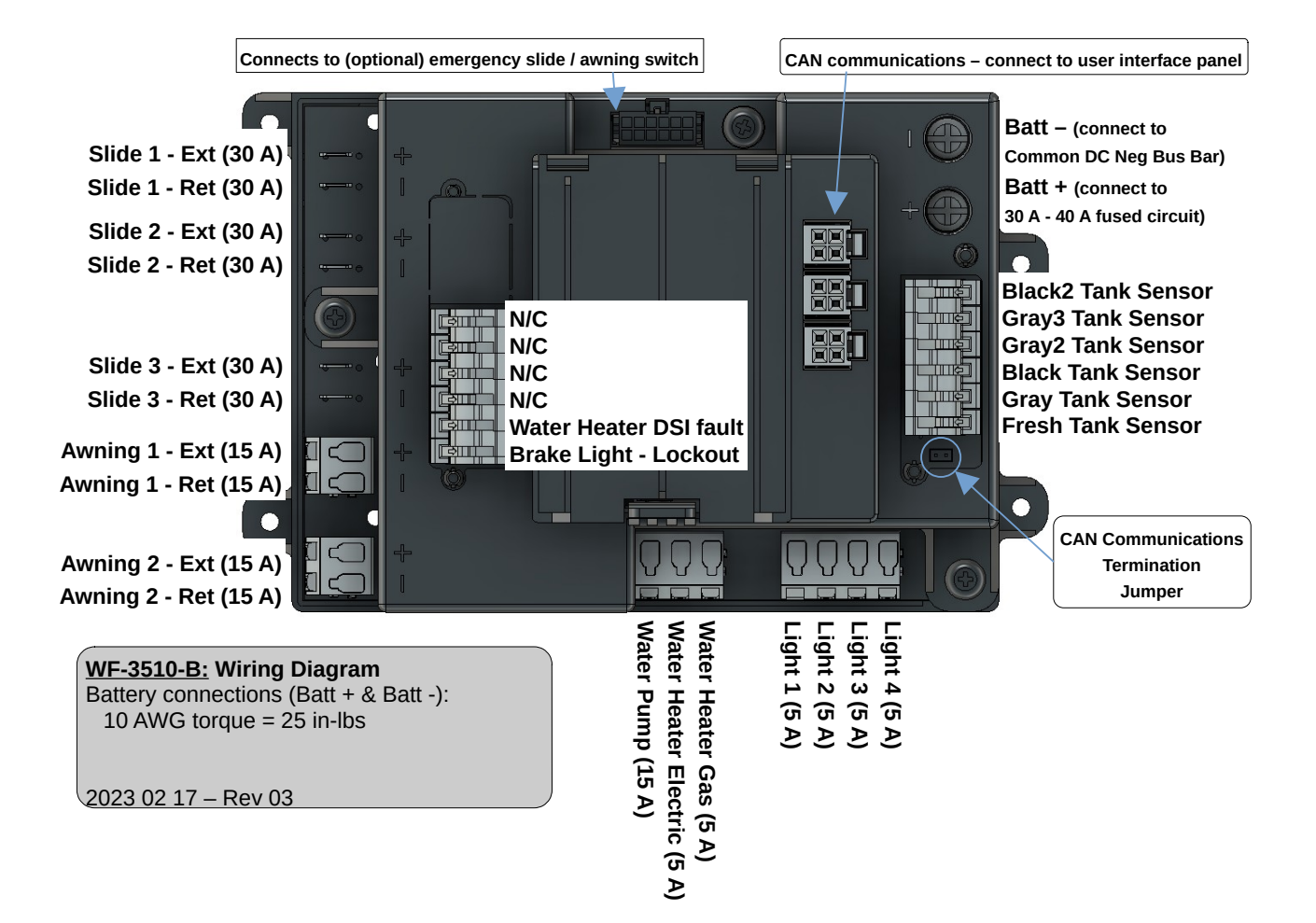

## Normal Operation Mode:

Description: Normal operating mode is used for controlling the loads inside the RV. This mode is the default mode of the user interface panel.

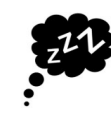

The control panel automatically sleeps after approximately 60 seconds. To exit sleep mode, press and release  $\underline{\textbf{ANY}}$  button.

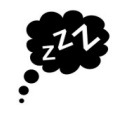

Bluetooth control:

| CONNECT | Install APP from APP store (search for PWR PRO by WFCO).<br>Start APP (follow instructions on screen).<br>Press & release Bluetooth button to start pairing process.<br>Wait for prompt in APP.<br>Double tap Bluetooth button to confirm pairing.<br>Pairing process is complete.<br>To reset PIN number for APP:<br>Press & hold Bluetooth button until back light <u>slow</u> flashes<br>(~ 10 seconds) |  |
|---------|----------------------------------------------------------------------------------------------------|--|
|         | To delete all paired smart phone devices:                                                                                                    |  |
|         | Press & hold Bluetooth button until back light <u>fast</u> flashes (~ 30 seconds)                                                                                                    |  |

Light controls:

| LIGHT 1 | Press & release to toggle ON / OFF.                                                             |  |
|---------|-------------------------------------------------------------------------------------------------|--|
|         | To reverse direction while dimming, temporarily release button then quickly press & hold again. |  |

## Water controls:

| WATER<br>PUMP               | Press & Release to toggle ON / OFF.                                                                                                    |  |
|-----------------------------|----------------------------------------------------------------------------------------------------|--|
|                             | Press & release to toggle ON / OFF.<br>NOTE: This button is an option and may NOT be present on the panel.                                   |  |
| WATER<br>HEATER<br>Ô<br>GAS | Press & release to toggle ON / OFF.<br>Toggle OFF to reset DSI fault.<br>NOTE: This button is an option and may NOT be present on the panel. |  |

## Awning & Slide controls:

| SELECT | Press & release the SELECT Button to cycle through the available awnings & slides.                                                                |
|--------|----------------------------------------------------------------------------------------------------|
|        | WARNING: Verify nothing is in the way, before / while activating control.<br>Press and hold the EXTEND button until the item is fully extended.   |
|        | WARNING: Verify nothing is in the way, before / while activating control.<br>Press and hold the RETRACT button until the item is fully retracted. |